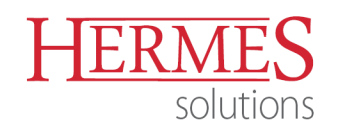

HERMES d.o.o. Prušnikova ulica 2 • 1210 Ljubljana - Šentvid PE Krško • Tovarniška ulica 12 • 8270 Krško

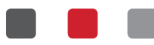

## NAVODILO: Sporočanje podatkov v zvezi z embalažo

Verzija Programa: Materialno poslovanje od verzije 6.192 naprej

## Procesni vidik:

Z rešitvijo je podprta priprava podatkov in poročila za uporabnike ki:

- v materialnih evidencah vodijo evidenco embalaže
- vodijo prodajo blaga, ki vsebuje tudi embalažo

## Postopek izvedbe:

<

Najprej je potrebno urediti **Šifrant vrst embalaže**. Uredite ga v programu Materialno poslovanje preko menija *Matični podatki – Splošni šifrant – Vrste embalaže*.

| E | 3                           |                 | ι     | Jrejanje šifranta embalaže     |                 |                           |                                                                                 |
|---|-----------------------------|-----------------|-------|--------------------------------|-----------------|---------------------------|---------------------------------------------------------------------------------|
| [ | Sifrant                     |                 |       |                                |                 |                           |                                                                                 |
|   | ×                           | Šifrant         | Šifra | Naziv                          | Št. E0/kg       | Grupa                     | Embalaža                                                                        |
|   | Þ                           | 24              | 1     | Papir in karton                | 1,00            | A                         | Sifrant: 24                                                                     |
|   |                             | 24              | 2     | Steklo                         | 1,00            | A                         | Šifra: 0001                                                                     |
|   |                             | 24              | 3     | Kovine                         | 1,00            | A                         | Naziv: Papir in karton                                                          |
|   |                             | 24              | 4     | Plastika                       | 1.500,00        | В                         | Št E0/km 1.00                                                                   |
|   |                             | 24              | 5     | Les                            | 1,00            | A                         | Grupa                                                                           |
|   |                             | 24              | 6     | Drugo (tekstil, keramika, bio) | 1,00            | A                         | ● A ○ B                                                                         |
|   |                             |                 |       |                                |                 |                           | Dat. kreiranja:         22.02.2019           Dat. spremembe:         28.02.2019 |
|   | <                           |                 |       |                                |                 | >                         | Kreator: 10                                                                     |
|   | ⊕ ⊻stavi 🖉 Spremeni 🗎 Briši |                 |       |                                |                 |                           | Zad. uporabnik: 4                                                               |
| 1 | 9                           | <u>N</u> atisni | [     | izpis razvrsti po nazivu       | 🕛 Zapri 📋 Pomoč | 🔀 OK 🛛 🗙 Prekliči 💿 Pomoč |                                                                                 |

Urediti je potrebno tudi **Šifrant blaga**. Pri vsakem artiklu za katerega boste poročali podatke o embalaži je potrebno določiti katero vrsto embalaže posamezen artikel vsebuje. Podatke o embalaži vnesete v evidenco embalaže v šifrantu blaga:

| 🔊 Cene blaga 📳 Kartica 🗖 Paki | anje 🔽 Embalaža | 🗐 Naročila | 🔲 Deklaracije | 🗐 Lastnosti | B ( |
|-------------------------------|-----------------|------------|---------------|-------------|-----|
|                               |                 |            |               |             |     |

V evidenco vnesete vse vrste embalaže, ki jo uporablja posamezen artikel. Urediti morate podatek o vrsti embalaže ter o teži embalaže na posamezno enoto blaga:

|             | Urejanje embalaže            | ×                                                                                                    |                                                                                                    |
|-------------|------------------------------|----------------------------------------------------------------------------------------------------|----------------------------------------------------------------------------------------------------|
| BD Embalaža | Urejanje embalaže<br>Filter: | 23<br>P ♥ ♥ ₪<br>Masa v KG<br>0.002000000<br>0.005000000<br>0.00500000<br>0.00500000<br>0.005000000<br>0.005000000<br>0.005000000<br>0.005000000<br>0.00500000<br>0.005000000<br>0.005000000<br>0.005000000<br>0.005000000<br>0.005000000<br>0.005000000<br>0.005000000<br>0.005000000<br>0.005000000<br>0.005000000<br>0.005000000<br>0.005000000<br>0.005000000<br>0.005000000<br>0.0050000000000 | Dodajanje zapisa       Embalača       ID:     0       Sifra M:     00000001       ARTIKEL       Šifra embalače:     0       Ø     P       Masa v KG:     0.00000000 |
|             | ( <sup>1</sup> )             | ② Pomoč                                                                                                    |                                                                                                    |

| Verzija dokumenta: | Datum izdaje: | Pripravil:   | Pregledal in potrdil: |
|--------------------|---------------|--------------|-----------------------|
| 1.0                | 1.3.2019      | Tomaž Turšič | lvi Čakš              |

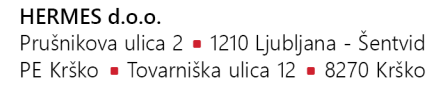

Drugi podatek, ki ga je potrebno urediti je podatek o standardnem dobavitelju v šifrantu blaga. Za blago, ki ga uvažate oz. pridobivate iz EU, je potrebno določiti standardnega dobavitelja, ki mora biti iz tujine.

| Naziv:               | ARTIKEL |                |
|----------------------|---------|----------------|
| EM:                  | КОМ     |                |
| Davčna tarifa:       | 8       | ,O DDV 22 %    |
| Blagovna skupina:    | 1       | ,O MATERIAL    |
| Kalkulacijska grupa: | 1       | O LASTNO BLAGO |
| Dobavitelj:          | 99010   |                |

ERMI

solutions

Ko so podatki v šifrantu blaga urejeni se lahko pripravi poročilo o embalaži. Poročilo lahko pripravite v programu Materialno poslovanje, meni *Poročila na tiskalnik – Obračun odpadne embalaže*.

| 5             | Pregled odpadne embalaže |          |       |          |        |          |                    |               | - • × |  |
|---------------|--------------------------|----------|-------|----------|--------|----------|--------------------|---------------|-------|--|
| Embalaža      |                          |          |       |          |        |          |                    |               |       |  |
|               | Filter:                  |          |       |          |        |          |                    | <i>₽ \$</i> ₫ |       |  |
| Dokument ID   | ~                        | Material |       | Embalaža |        | Promet   | Masa v KG          | Datum         | O¢    |  |
|               | Sifra                    | Naziv    | Sifra | Naziv    | EO     |          |                    |               |       |  |
|               |                          |          |       |          |        |          |                    |               |       |  |
|               |                          |          |       |          |        |          |                    |               |       |  |
|               |                          |          |       |          |        |          |                    |               |       |  |
|               |                          |          |       |          |        |          |                    |               |       |  |
|               |                          |          |       |          |        |          |                    |               |       |  |
|               |                          |          |       |          |        |          |                    |               |       |  |
|               |                          |          |       |          |        |          |                    |               |       |  |
|               |                          |          |       |          |        |          |                    |               |       |  |
|               |                          |          |       |          |        |          |                    |               |       |  |
|               |                          |          |       |          |        |          |                    |               |       |  |
|               |                          |          |       |          |        |          |                    |               |       |  |
|               |                          |          |       |          |        |          |                    |               |       |  |
|               |                          |          |       |          |        |          |                    |               |       |  |
|               |                          |          |       |          |        |          |                    |               |       |  |
|               |                          |          |       |          |        |          |                    |               |       |  |
| <             |                          |          |       |          |        |          |                    |               | >     |  |
| <li>Info</li> |                          |          |       | #<br>#3  | Pogled | ⊕ ⊻stavi | 🖉 <u>S</u> premeni | <u> </u>      |       |  |
| Pripravi      | 🖨 Tiskaj                 |          |       |          |        |          | © Zapri            | ② Pomoč       |       |  |

Z gumbom Pripravi zaženete pripravo podatkov iz materialne evidence.

|                                           | Priprava odpadne embalaže           |                                     |
|-------------------------------------------|-------------------------------------|-------------------------------------|
| Od datuma: 1.02.2019 🖬 Do datuma: 28.02.2 | 019 🗖                               |                                     |
| Dokument                                  | Blagovna skupina                    | Skladišča                           |
| 🗹 Označi vse 🔲 Odznači 🗹 Obmi izbor       | 🗹 Označi vse 🔲 Odznači 🗾 Obmi izbor | 🗹 Označi vse 🔲 Odznači 🗾 Obmi izbor |
| X Šifra Naziv dokumenta                   | X Šifra Naziv blagovne skupine      | X Šifra Naziv                       |
| 50 IZDAJA NA DN                           | 0 Brez vpisane blagovne skupine     | ✓ 1 SKLADIŠČE 1                     |
| 51 ODPIS NEKURANTNEGA MATERIALA           | MATERIAL                            |                                     |
|                                           | M 2 VUZILA                          |                                     |
|                                           |                                     | ION SKLADIŠČE SPODAJ                |
| 98 DOBAVNICA                              |                                     |                                     |
| 99 FAKTURE                                |                                     |                                     |
|                                           |                                     |                                     |
|                                           |                                     |                                     |
|                                           |                                     |                                     |
|                                           |                                     |                                     |
|                                           |                                     |                                     |
|                                           |                                     | 🕸 Pripravi 🕐 Zapri 🕜 Pomoč          |

Pri pripravi lahko sami izberete katere vrste dokumentov, blagovne skupine ter skladišča naj program upošteva pri generiranju poročila.

| •                  | •             |              |                       |
|--------------------|---------------|--------------|-----------------------|
| Verzija dokumenta: | Datum izdaje: | Pripravil:   | Pregledal in potrdil: |
| 1.0                | 1.3.2019      | Tomaž Turšič | lvi Čakš              |

HERMES d.o.o. Prušnikova ulica 2 • 1210 Ljubljana - Šentvid

PE Krško • Tovarniška ulica 12 • 8270 Krško

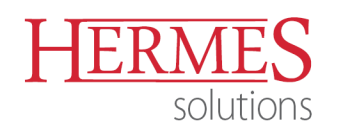

|             |          |                   |       |                                |          |           |          | Filter:    |  | D & 0 |
|-------------|----------|-------------------|-------|--------------------------------|----------|-----------|----------|------------|--|-------|
| Dokument ID | 1        | Material Embalaža |       |                                | Promet   | Masa v KG | Datum    | Opomba     |  |       |
| Dokument ID | Šifra    | Naziv             | Šifra | Naziv                          | EO       |           |          |            |  |       |
| 91 9000007  | 00000002 | MATERIAL          | 1     | Papir in karton                | 1,00     | 2,0000    | 1,000000 | 20.02.2019 |  |       |
| 919000007   | 00000002 | MATERIAL          | 2     | Steklo                         | 1,00     | 2,0000    | 1,500000 | 20.02.2019 |  |       |
| 319000007   | 00000002 | MATERIAL          | 4     | Plastika                       | 1.500,00 | 2,0000    | 1,100000 | 20.02.2019 |  |       |
| 919000007   | 00000002 | MATERIAL          | 6     | Drugo (tekstil, keramika, bio) | 1,00     | 2,0000    | 0,700000 | 20.02.2019 |  |       |
| 319000002   | 00000002 | MATERIAL          | 1     | Papir in karton                | 1,00     | 2,0000    | 1,000000 | 28.02.2019 |  |       |
| 319000002   | 00000002 | MATERIAL          | 2     | Steklo                         | 1,00     | 2,0000    | 1,500000 | 28.02.2019 |  |       |
| 319000002   | 00000002 | MATERIAL          | 4     | Plastika                       | 1.500,00 | 2,0000    | 1,100000 | 28.02.2019 |  |       |
| 319000002   | 00000002 | MATERIAL          | 6     | Drugo (tekstil, keramika, bio) | 1,00     | 2,0000    | 0,700000 | 28.02.2019 |  |       |
|             |          |                   |       |                                |          |           |          |            |  |       |
|             | b        |                   | 2     |                                |          | 1         | 2.5      |            |  | >     |

Program v tabeli prikaže podatke o embalaži analitično na nivoju posameznega materialnega dokumenta. Podatke lahko v tabeli tudi naknadno spreminjate, dodajate ter brišete. Takšno je okno za urejanje podatkov:

|   | Z.               | Spreminja  | nje zapisa      |                    | - • ×           |
|---|------------------|------------|-----------------|--------------------|-----------------|
| ſ | Embalaža         |            |                 |                    |                 |
|   | ID:              | 3          |                 |                    |                 |
|   | Prom ID:         | 8691       |                 |                    |                 |
|   | Sifra materiala: | 0000002    |                 |                    |                 |
|   | Šifra embalaže:  | 1 Q        | Papir in karton |                    |                 |
|   | Masa v KG:       | 0,030000   |                 |                    |                 |
|   | Opomba:          |            |                 |                    |                 |
|   | Datum:           | 20.02.2019 |                 |                    |                 |
|   |                  |            | 🔀 <u>о</u> к    | × <u>P</u> rekliči | O <u>P</u> omoč |

V kolikor potrebujete dodatno informacijo o materialnem dokumentu iz katerega je bil prenesen podatek o embalaži, lahko uporabite gumb Info:

|                | Odpadna embal       | aža       |                  |
|----------------|---------------------|-----------|------------------|
| Info           |                     |           |                  |
| Dokument:      | 000007/2019 - 99    |           |                  |
| Številka poz.: | 0001                |           |                  |
| Partner:       | 8 -                 |           |                  |
| Blago:         | 00000002 · MATERIAL |           |                  |
| Promet:        | 2,000               | 0         |                  |
| Embalaža:      | 1 - Papir in karton |           |                  |
| EO:            | 1,0                 | 0         |                  |
| Masa v KG:     | 0,03000             | 00        |                  |
|                |                     | 20        |                  |
|                |                     | (U) Zapri | ⊘ P <u>o</u> moč |

| Verzija dokumenta: | Datum izdaje: | Pripravil:   | Pregledal in potrdil: |
|--------------------|---------------|--------------|-----------------------|
| 1.0                | 1.3.2019      | Tomaž Turšič | lvi Čakš              |

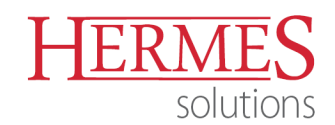

HERMES d.o.o. Prušnikova ulica 2 • 1210 Ljubljana - Šentvid PE Krško • Tovarniška ulica 12 • 8270 Krško

Ko so vsi podatki urejeni lahko pripravite še končno (zbirno) poročilo – gumb Tiskaj:

| 🖨 Poročilo o odpadnih e 🗔 💷 💌               |  |  |  |  |
|---------------------------------------------|--|--|--|--|
| Od datuma: 1.01.2018  Do datuma: 31.12.2018 |  |  |  |  |
| 🖨 Natisni 🕐 Zapri 💿 Pomoč                   |  |  |  |  |

Program pripravi zbirno poročilo o embalaži po vrstah embalaže:

## Seznam odpadne embalaže

Za obdobje od 01.02.2019 do 28.02.2019

| Uporabnik:    |            |
|---------------|------------|
| Datum izpisa: | 28.02.2019 |

| Šifra | Naziv                          | Masa v KG |
|-------|--------------------------------|-----------|
| 6     | Drugo (tekstil, keramika, bio) | 1         |
| 1     | Papir in karton                | 2         |
| 4     | Plastika                       | 2         |
| 2     | Steklo                         | 3         |
|       | Vse skupaj:                    | 9         |

| Verzija dokumenta: | Datum izdaje: | Pripravil:   | Pregledal in potrdil: |
|--------------------|---------------|--------------|-----------------------|
| 1.0                | 1.3.2019      | Tomaž Turšič | Ivi Čakš              |